## **Auto Email**

The Auto Email feature is an automated search that alerts you when new listings match your search criteria.

## **Create an Auto Email**

- 1. After creating a search, click Save from the floating toolbar at the bottom of the search results.
- 2. Click New Auto Email Settings for Saving New Auto Email
- 3. Choose a Contact or Create a New Contact.
- 4. Type a Subject line that will describe this email to your client.
- 5. You may use a default email message or type a personalized message.
- 6. Spell Check is available for the text you enter in the body of the email message.
- 7. Your Signature will appear at the bottom of the email. Click Edit if you need to make changes.
- 8. The Criteria for your Search are displayed here.
- 9. Click Save to create the Auto-Email.

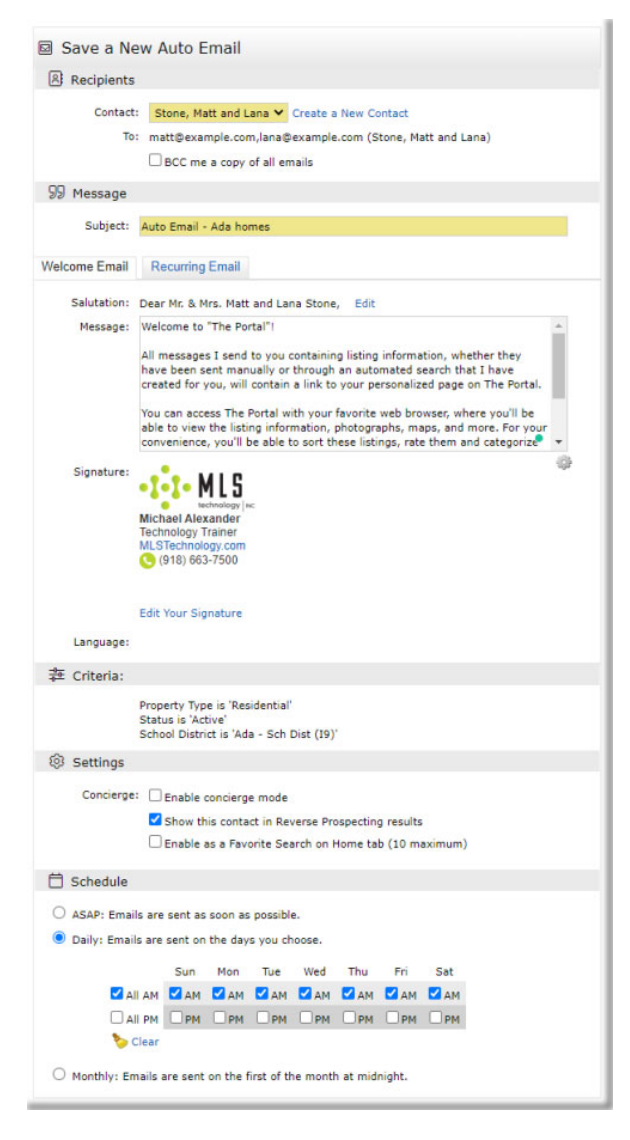

## Settings for the Email Notification:

• **Concierge Mode:** to view the listings before sending them to your client.

• **Reserve Prospecting:** allow your client's Ref ID to display to Agents with listings that match your search criteria.

• **Favorite Search:** add this Search to the Favorite widget on your Home Page.

## **Schedule for Notifications:**

• ASAP: emails send as soon as possible

• **Daily:** Select the specific days and time frame for sending emails.

**Note:** Your contact's portal is DIRECTLY LINKED to their email address. If you change the client's email address, the client's portal will be deleted, and a new portal created. Alternatively, you may add a second email address in the "CC" field of the Search or under their contact information.

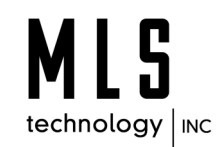